# How to Join Skype for Business Meetings as a Guest

The Skype for Business Web App allows guest users (non-State of Vermont staff) who don't have a full version of Skype for Business to participate in Skype for Business meetings. A scheduled meeting is required - guests cannot join without an invitation.

### 1. Open your Skype for Business invitation

In order to use the Skype for Business Web App, you must be invited to a Skype for Business meeting (by someone with a full version of Skype for Business). Look for your invitation in your Outlook calendar or your email inbox.

## 2. Click on Join Skype for Business Meeting

In your invitation, click on Join Skype Meeting:

→ Join Skype Meeting

Help

#### 3. Sign in as a guest

Enter a guest name and click Join the meeting.

| S | Skype for Business Web App<br>Guest, type your name below |
|---|-----------------------------------------------------------|
|   | ☐ Remember me                                             |
|   | Join the meeting                                          |

# 4. Install Skype for Business Web App plug-in

If you have not yet downloaded the Skype for Business Web App, you will be prompted to do so. Follow your web browser's instructions for downloading and installing the Skype for Business Web App plug-in.

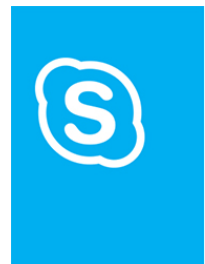

## Skype for Business Web App

Hi Test! 1 Follow your browser's prompt to save the plug-in. 2 Run the file that you saved and install the plug-in. If the plug-in doesn't start downloading in Disconds, click hire. Salt having souche installing the plug-in?

<sup>5</sup> Finish installing the plug-in as instructed.